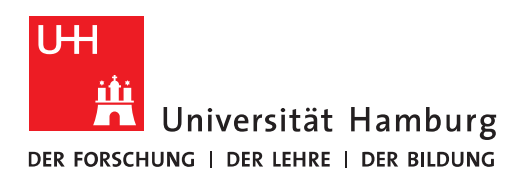

## Handout

## für Regeln für das Ablegen verschiedener Empfangsadressen in Unterordnern

- Dieses Handout beschreibt, wie man den Posteingang eines Postfachs automatisiert durch Posteingangsregeln so aufteilen kann, dass Mails an verschiedene Aliase in unterschiedliche Unterordner des Posteingangs abgelegt werden. Hintergrund ist, dass z. B. studentische Angestellte gern die Korrespondenz zum Studium von der der Anstellung trennen möchten.
- Um das zu realisieren, legt man mindestens einen Unterordner unter dem Posteingang an. Bei diesem Beispiel "Studium". Danach erstellt man eine neue Regel, um die studentischen E-Mails von den anderen E-Mails abzutrennen. In diesem Beispiel wird angenommen, dass der Student Theodor Tester die studentischen E-Mail-Adressen <u>theodor.tester@studium.uni-hamburg.de</u> und <u>bae0815@studium.uni-hamburg.de</u> hat.
- Im Outlook geht man über das Menü in die Regelverwaltung:

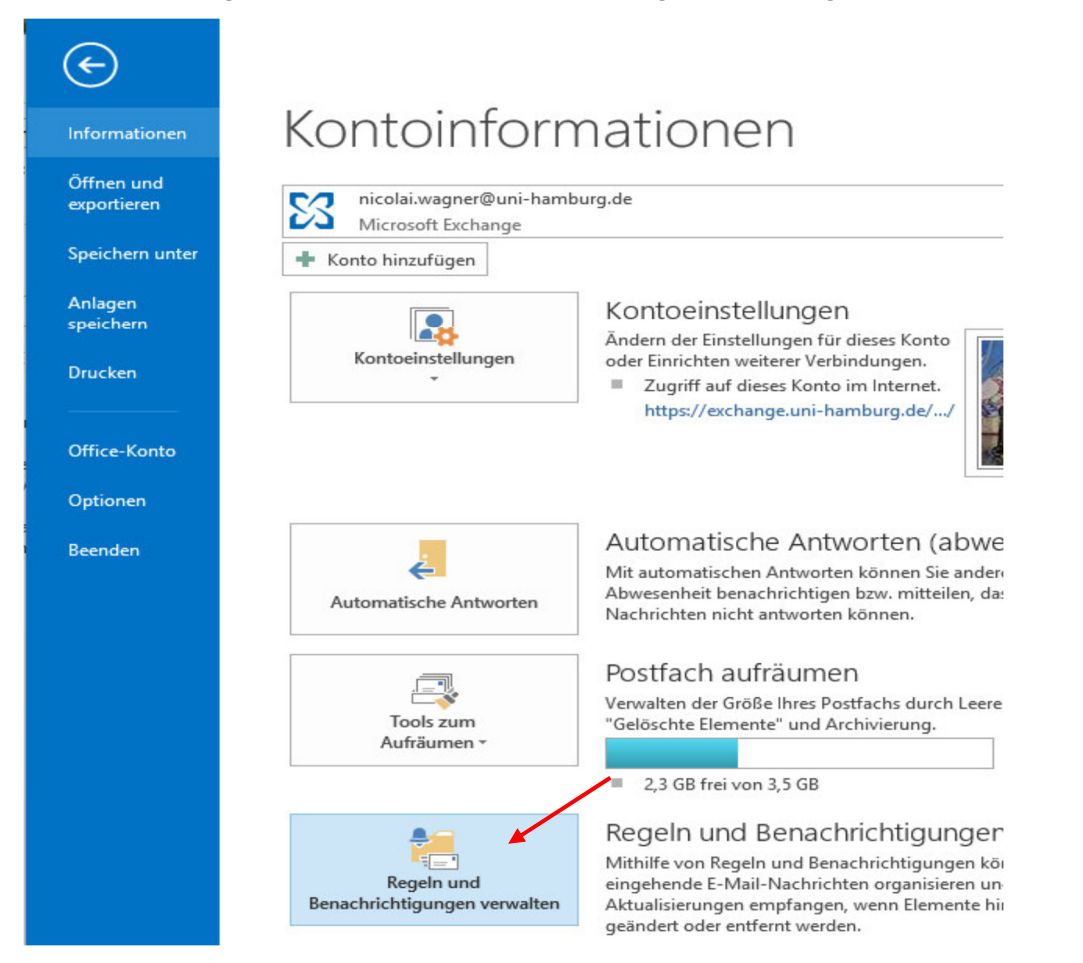

• Dort legt man eine neue Regel an:

| Regeln und Benachrichtigungen                                                  | $\times$    |
|--------------------------------------------------------------------------------|-------------|
| E-Mail-Regeln Benachrichtigungen verwalten                                     |             |
| <mark>⊫ Neue Regel</mark> Regel ändern ▼ 🖹 Kop <u>i</u> eren 🗙 <u>L</u> öschen |             |
| <ul> <li><u>R</u>egeln jetzt anwenden <u>O</u>ptionen</li> </ul>               |             |
| Regeln (in der angezeigten Reihenfolge angewendet) Aktionen                    | ^           |
| 🖌 Uni Marketing GmbH                                                           | ŧΥ          |
| X-Spam-Level: **                                                               |             |
| SUB C                                                                          | İΥ          |
| Fax-Server-Monitoring                                                          | ΞΥ          |
| RightFax E-mail Gateway                                                        | ΞΥ          |
| RRZ Backup Administrator                                                       | ΙY          |
| Quota                                                                          | <u>it</u> ~ |
| Regelbeschreibung (zur Bearbeitung auf die unterstrichenen Werte klicken):     |             |
| Nach Erhalt einer Nachricht                                                    |             |
| die von <u>Knut Biermann</u> kommt                                             |             |
| diese in den Ordner <u>Uni Marketing GmbH</u> verschieben                      |             |
| und keine weiteren Regeln anwenden                                             |             |
|                                                                                |             |
|                                                                                |             |
|                                                                                |             |
| Regeln für alle aus RSS-Feeds heruntergeladenen Nachrichten aktivieren         |             |
|                                                                                |             |
| OK Abbrechen Üb                                                                | ernehmen    |

## • Die Regel soll für alle empfangenen Nachrichten gelten:

| Regel-Assistent >                                                                                                    | < |
|----------------------------------------------------------------------------------------------------|---|
| Mit einer Vorlage oder einer leeren Regel beginnen<br>1. Schritt: Vorlage auswählen                                                                                                    |   |
| Den Überblick behalten                                                                                                    |   |
| <ul> <li>Nachrichten von einem bestimmten Absender in einen Ordner verschiebe</li> <li>Nachrichten mit bestimmten Wörtern im Betreff in einen Ordner verschieb</li> <li>An eine öffentliche Gruppe gesendete Nachrichten in einen Ordner versch</li> <li>Nachrichten von einer bestimmten Person für die Nachverfolgung kennze</li> <li>RSS-Elemente von einem bestimmten RSS-Feed in einen Ordner verschieb</li> <li>Auf dem Laufenden bleiben</li> </ul> |   |
| Nachrichten von einer bestimmten Person im Benachrichtigungsfenster für                                                                                                    |   |
| Beim Erhalt von Nachrichten von einer bestimmten Person einen Sound w     Beim Erhalt von Nachrichten von einer bestimmten Person eine Benachrich     Regel ohne Vorlage erstellen                                                                                                    |   |
| Regel auf von mir empfangene Nachrichten anwenden                                                                                                    |   |
| TE Regel auf von mir gesendete Nachrichten anwenden                                                                                                    |   |
| < >>                                                                                                    |   |
| 2. Schritt: Regelbeschreibung bearbeiten (auf unterstrichene Werte klicken)<br>Nach Erhalt einer Nachricht                                                                                                    |   |
|                                                                                                    | _ |
| Abbrechen < Zurück Weiter > Fertig stellen                                                                                                    |   |

• Dann klickt man auf "Weiter >".

• Da die E-Mail-Adresse des Empfängers sowohl im Feld An, CC oder BCC stehen kann, wählt man "mit bestimmten Wörtern im Nachrichtenkopf" aus und klickt auf "bestimmten Wörtern":

| Regel-Assistent                                                                                                    | ×      |
|----------------------------------------------------------------------------------------------------|--------|
| Welche Bedingung(en) möchten Sie überprüfen?                                                                                                    |        |
| 1. Schritt: Bedingung(en) auswählen                                                                                                    |        |
| die mit <u>Vertraulichkeit</u> markiert ist                                                                                                    | ^      |
| die mit <u>einer Aktion</u> gekennzeichnet ist                                                                                                    |        |
| die meinen Namen im Feld "Cc" enthält                                                                                                    |        |
| die meinen Namen im Feld "An" oder "Cc" enthält                                                                                                    |        |
| die meinen Namen im Feld "An" nicht enthält                                                                                                    |        |
| die an <u>einer Person/öffentlichen Gruppe</u> gesendet wurde                                                                                                    |        |
| mit <u>bestimmten Wörtern</u> im Text                                                                                                    |        |
| mit <u>bestimmten Wörtern</u> im Betreff oder Text                                                                                                    |        |
| mit <u>bestimmten Wortern</u> im Nachrichtenkopf                                                                                                    |        |
| mit <u>bestimmten Wortern</u> in der Emptangeradresse                                                                                                    |        |
| die Kategorie Kategorie zugeordnet ist                                                                                                    |        |
| ainer heliebigen Kategorie zugewiesen                                                                                                    |        |
| die eine automatische Antwort ist                                                                                                    |        |
|                                                                                                    |        |
| mit einer Anlage                                                                                                    |        |
| die in einem bestimmten Zeitraum erhalten wurde                                                                                                    |        |
| die das Formular Formularname verwendet                                                                                                    | $\sim$ |
| 2. Schritt: Regelbeschreibung bearbeiten (auf unterstrichene Werte klicken)<br>Nach Erhalt einer Nachricht<br>mit <mark>bestimmten Wörtern</mark> im Nachrichtenkopf |        |
| Abbrechen < Zurück Weiter > Fertig st                                                                                                    | ellen  |

• Die bestimmten Wörter sind die E-Mail-Adressen, die man einzeln hinzufügt und dann mit "OK" bestätigt. Natürlich müssen hier die entsprechenden eigenen E-Mail-Adressen eingetragen werden:

| Text suchen                             |          | ×          |
|-----------------------------------------|----------|------------|
| Im Nachrichtenkopf zu suchende Wörter:  |          |            |
| bae 0815@studium.uni-hamburg.de         |          | Hinzufügen |
| Suchliste:                              |          |            |
| "theodor.tester@studium.uni-hamburg.de" |          |            |
|                                         |          | Entfernen  |
|                                         |          |            |
|                                         | <b>/</b> |            |
|                                         | ОК       | Abbrechen  |
| Nach Erhalt oper Nachricht              |          |            |

- Anschließend klickt man auf "Weiter >".
- Nun wählt man "diese in den Zielordner verschieben" aus und klickt auf "Zielordner":

| Regel-Assistent                                                                                                    | ×     |
|----------------------------------------------------------------------------------------------------|-------|
| Was soll mit dieser Nachricht passieren?<br>1. Schritt: Aktion(en) auswählen                                                                                                    |       |
| ✓       diese in den Ordner Zielordner verschieben         ☐       diese der Kategorie Kategorie zuordnen         ☐       diese löschen         ☐       diese endgültig löschen         ☐       eine Kopie davon in den Ordner Zielordner verschieben         ☐       diese an einer Person/öffentlichen Gruppe weiterleiten         ☐       diese als Anlage an einer Person/öffentlichen Gruppe weiterleiten         ☐       diese umleiten an einer Person/öffentlichen Gruppe         ☐       diese vom Server mit einer Nachricht beantworten         ☐       diese mit einer bestimmten Vorlage beantworten         ☐       Nachricht kennzeichnen für zu diesem Zeitpunkt nachverfolgen         ☐       die Nachrichtelkennzeichnung löschen         Kategorien der Nachricht löschen       diese als Priorität markieren         ☐       diese als Priorität markieren | ^     |
| einen Sound wiedergeben<br>als gelesen markieren<br>keine weiteren Regeln anwenden                                                                                                    | ~     |
| 2. Schritt: Regelbeschreibung bearbeiten (auf unterstrichene Werte klicken)<br>Nach Erhalt einer Nachricht<br>mit <u>'theodor.tester@studium.uni-humburg.de' oder 'bae0815@studium.uni-h</u><br>diese in den Ordner Zielordner verschieben                                                                                                    | amt   |
|                                                                                                    |       |
| Abbrechen < Zurück Weiter > Fertig st                                                                                                    | ellen |

• Als Zielordner wählt man den richtigen Ordner aus. In diesem Beispiel "Studium" und bestätigt mit "OK".

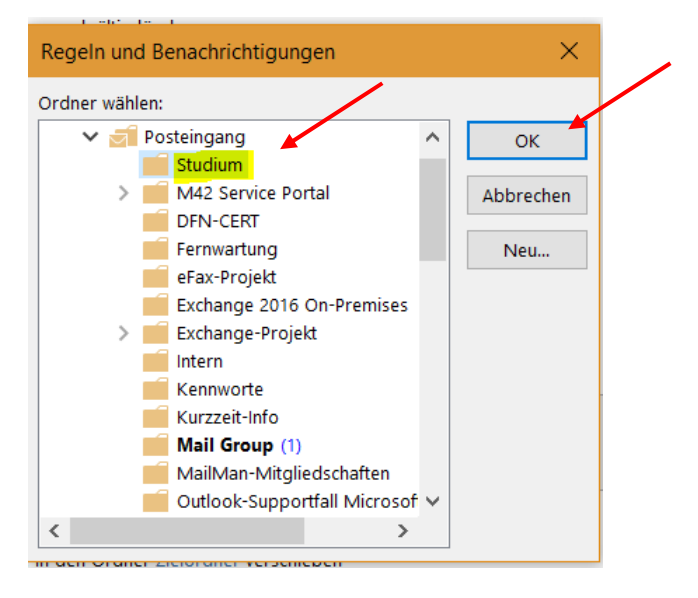

• "Jetzt kickt man mehrmals auf "Weiter >".

| Regel-Assistent                                                                                                    | ×      |
|----------------------------------------------------------------------------------------------------|--------|
| Was soll mit dieser Nachricht nassieren?                                                                                                    |        |
| 1. Schritt: Aktion(en) auswählen                                                                                                    |        |
|                                                                                                    |        |
| diese in den Ordner Zielordner verschieben                                                                                                    | ^      |
| diese der Kategorie <u>Kategorie</u> zuordnen                                                                                                    |        |
| diese löschen                                                                                                    |        |
| diese endgültig löschen                                                                                                    |        |
| eine Kopie davon in den Ordner <u>Zielordner</u> verschieben                                                                                                    |        |
| diese an <u>einer Person/offentlichen Gruppe</u> weiterleiten                                                                                                    |        |
| diese als Anlage an <u>einer Person/offentlichen Gruppe</u> weiterleiten                                                                                                    |        |
| diese umieiten an <u>einer Person/omentiicnen Gruppe</u>                                                                                                    |        |
| diese vom Server mit <u>einer Nachricht</u> beantworten                                                                                                    |        |
| diese mit <u>einer bestimmten vorlage</u> beantworten                                                                                                    |        |
| die Nachrichtenkennzeichnung läschen                                                                                                    |        |
| Gle Nachrichtenkennzeichnung löschen                                                                                                    |        |
| diese als Drierität markieren                                                                                                    |        |
|                                                                                                    |        |
| ainen Sound wiedergeben                                                                                                    |        |
| als gelesen markieren                                                                                                    |        |
| keine weiteren Regeln anwenden                                                                                                    | $\sim$ |
|                                                                                                    |        |
| 2. Schritt: Regelbeschreibung bearbeiten (auf unterstrichene Werte klicken)<br>Nach Erhalt einer Nachricht<br>mit <u>"theodor.tester@studium.uni-hamburg.de" oder "bae0815@studium.uni-ha</u><br>diese in den Ordner <u>Studium</u> verschieben | amb    |
| <                                                                                                    | >      |
| Abbrechen < Zurück Weiter > Fertig ste                                                                                                    | llen   |

• Zum Schluss muss man die Regel noch passend benennen, z. B. "Studium" und bestätigt mit "Fertig stellen".

| Regel-Assistent ×                                                                                 |
|---------------------------------------------------------------------------------------------------|
| Regel fertig stellen.                                                                             |
|                                                                                                   |
| 1. Schritt: Regelnamen eingeben                                                                   |
| Studium                                                                                           |
|                                                                                                   |
| 2. Schritt: Regeloptionen festlegen                                                               |
| Diese Regel jetzt auf Nachrichten anwenden, die sich bereits im Ordner<br>"Posteingang" befinden. |
| Diese Regel aktivieren                                                                            |
| Diese Regel für alle Konten erstellen                                                             |
|                                                                                                   |
| 3. Schritt: Regelbeschreibung überprüfen (auf unterstrichene Werte klicken)                       |
| Nach Erhalt einer Nachricht                                                                       |
| diese in den Ordner Studium verschieben                                                           |
|                                                                                                   |
|                                                                                                   |
|                                                                                                   |
|                                                                                                   |
| < >                                                                                               |
|                                                                                                   |
| Abbrechen < Zurück Weiter > Fertig stellen                                                        |